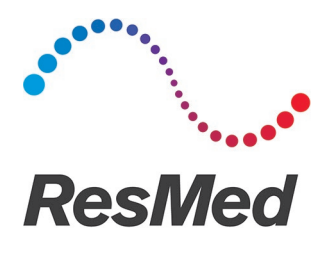

## Eligible 3G Device Upgrade – Authorised Dealer Instructions

If your patient is eligible for a device upgrade, please follow the below steps to process a Service Request (SR) in the ResMed Online Store (ROS).

- 1. Login to <u>ROS</u> and create an SR.
- 2. Enter the affected eligible 3G device product code.
- 3. Select '**3G Network Upgrade**' as the Problem Description from the options provided in the dropdown list.

| Products Entered | Create Service Request                                                                                                    |                                                                                                    |                                       |  |
|------------------|----------------------------------------------------------------------------------------------------|----------------------------------------------------------------------------------------------------|---------------------------------------|--|
|                  | Follow the steps below to create a service reguest. Once complete, print out the acknowledgement and include in with the product you are returning for service. |                                                                                                    |                                       |  |
|                  |                                                                                                    | ce centre by emailing service@resmed.com.au or calling service@resmed.com.au                                    | ng +61 2 8884 2700.                   |  |
|                  | 3G Network Upgrade                                                                                                    | wise, click non-serialised product box or enter item # or description.                                          |                                       |  |
|                  | Alarm                                                                                                    |                                                                                                    |                                       |  |
|                  | Appearance                                                                                                    | Tick box for non-serialised product 📀                                                                           |                                       |  |
|                  | Contamination                                                                                                    |                                                                                                    |                                       |  |
|                  | Damaged                                                                                                    | Item Description                                                                                                | Purchase Date                         |  |
|                  | Data Issue                                                                                                    | AIRSENSE 10 ELITE ANZ TRI 3G                                                                                    | 09-Jul-2024                           |  |
|                  | Error Displayed                                                                                                    | Incident Date                                                                                                   |                                       |  |
|                  | Foam Particles                                                                                                    | 30.14.2004                                                                                                    |                                       |  |
|                  | Heat Related                                                                                                    | 30-30-2024                                                                                                    |                                       |  |
|                  | Humidification                                                                                                    | oduct?  No O Yes sociated with the use of a medical product with a patient, resulting in one of this following: |                                       |  |
|                  | Incorrect Diagnostic Data/Therapy delivered                                                                                                    |                                                                                                    |                                       |  |
|                  | Incorrect Diagnostic/Therapy Delivered                                                                                                    |                                                                                                    | , resolving in one of this following. |  |
|                  | Leaking                                                                                                    |                                                                                                    |                                       |  |
|                  | Machine Interface                                                                                                    |                                                                                                    |                                       |  |
|                  | Maintenance/Information Request                                                                                                    |                                                                                                    |                                       |  |
|                  | Missing Part                                                                                                    | timpairment                                                                                                    |                                       |  |
|                  | Noisy                                                                                                    |                                                                                                    |                                       |  |
|                  | Other                                                                                                    |                                                                                                    |                                       |  |
|                  | Others/Malfunction                                                                                                    |                                                                                                    |                                       |  |
|                  | ~                                                                                                    | _                                                                                                    |                                       |  |
|                  |                                                                                                    |                                                                                                    |                                       |  |
|                  |                                                                                                    |                                                                                                    |                                       |  |
|                  | STEP 3: Out of Warranty Pre-Approval                                                                                                    |                                                                                                    |                                       |  |
|                  | In order to improve the processing time you can opt to approve a pre-determined repair                                                                          |                                                                                                    | ✓ P0#:                                |  |
|                  | cost now.                                                                                                    |                                                                                                    |                                       |  |
|                  |                                                                                                    |                                                                                                    |                                       |  |
|                  |                                                                                                    | Delete Next                                                                                                    |                                       |  |
|                  |                                                                                                    |                                                                                                    |                                       |  |

- 4. A connote will be provided for you to send the affected device to the ResMed Service Centre in Northmead.
- 5. Once the device has been received by the ResMed Service Centre, it will be checked to ensure it meets the eligibility criteria. If the device does not meet the eligibility criteria, the device will be returned to you.
- 6. Eligible 3G devices will be upgraded to 4G and will be sent to your location.

If you experience any issues, please contact the ResMed Service Centre by emailing <u>service@resmed.com.au</u> or calling (02) 8884 2700. Alternatively, contact your ResMed Account Manager for further support.